# 中国建材检验认证集团股份有限公司

# 能力验证报名流程

#### 一、 注册

首次使用此管理平台的用户,请在官网<u>http://cem.ctc.ac.cn/</u>点击注册,如 下图所示:

| CTC 国检集団<br>National Test                      |                                               | ссатс                       | 国家水泥质量监督检验中心<br>National Quality Supervision and Testing Center for Cement |
|------------------------------------------------|-----------------------------------------------|-----------------------------|----------------------------------------------------------------------------|
| 首页 关于我们 业务中心                                   | 新闻资讯,资源中心                                     | 会员中心                        |                                                                            |
|                                                | 标准物质检<br>·<br>Read more<br>指标检验大对比在线服名工作已启动,管 | 测仪器研制<br>新注: (北要报名)<br>1582 | 副销售<br>日日3日<br>新用户注册                                                       |
| 加酸讯                                            | 中心动态                                          |                             | 快速进入                                                                       |
| 关于召开能力验证和国家标准物质技术研讨会的                          |                                               |                             | • 全国水泥标准化技术委员会水泥及原材料化学分析工作组                                                |
| 通知                                             |                                               |                             | 2 建筑材料国家标准样品研制中心                                                           |
| 2017年中国水泥协会质量专业委员会年                            |                                               |                             | • 全国标准样品技术委员会建筑材料标准样品专业工作组                                                 |
|                                                |                                               |                             | 中国水泥协会质量专委会                                                                |
| 《水泥物理性能检验技术》征订函                                |                                               |                             |                                                                            |
| 《水泥物理性能检验技术》征订函<br>关于征集中国水泥协会质量专业委员会新会员的<br>通知 | -Lawrence Children                            | CLANCIN                     |                                                                            |

图 1. 系统首页

点击【注册】按钮后,显示以下界面(见图2),能力验证用户请勾选【参加全国大对比、能力验证、一对一能力验证(测量审核)】,填写基本信息时,\* 为必填项,请尽量完善需要填写的信息,填写完成后,请认真核实确认后,点 击【注册】,系统会提示注册成功。

二、信息维护

注册完成后请返回主页,进行登录,进入用户界面(见图3),当前显示的 是基本信息维护界面。请认真完善各项信息,若发现信息有误时,可在此界面 进行修改,修改完成后,请点击【保存修改】。

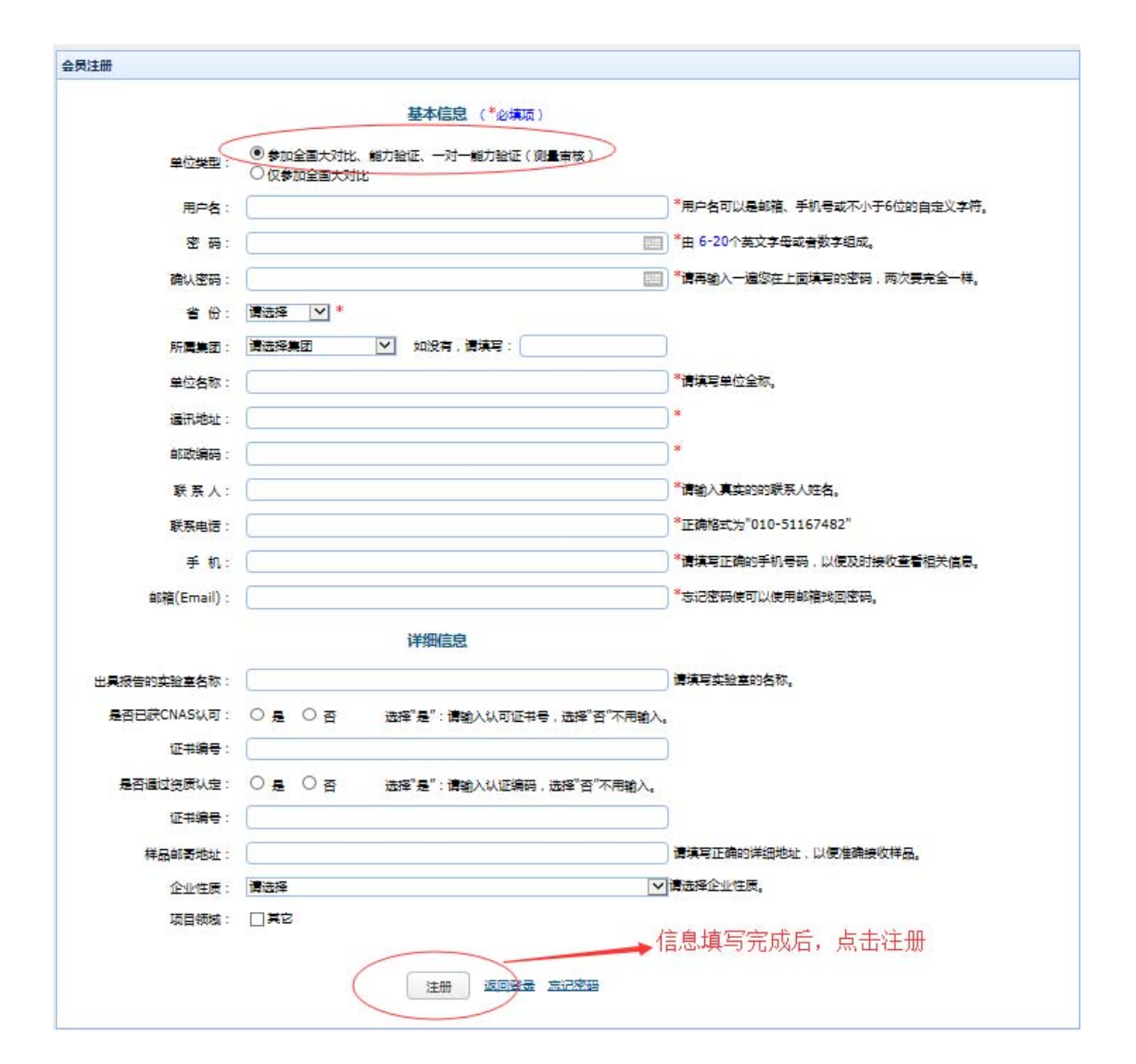

## 图 2. 会员注册界面

| 会员中心          |                                             |                      |             |
|---------------|---------------------------------------------|----------------------|-------------|
|               | 我的个人信息                                      |                      |             |
| 基本信息维护        | 基本信息(您可以直接修改后提交)                            |                      |             |
| <u>开票信息维护</u> | 用户名; 123421                                 |                      | 单位名称        |
| 样品邮寄地址        | 出报告名称:                                      | ]*                   | 通讯地址 :      |
|               | 单位CNAS认可情况: CNAS认可: 是〇 否 ④                  |                      | ↓ 证书编号:     |
| 全国水泥大对比       | 单位资质认定情况:通过资质认定:是 〇 否 🔍                     |                      | 认证编号 :      |
| 我的能力验证项目      | 保存修改                                        | 此界面信息需要认真填写,若发现有错误时, |             |
| 我的测量审核项目      | 详细信息(您可以直接惨改后提交)                            | 请及时修改,并点击【保存修改】按钮。   |             |
| 我的订单          | ₩泵↓:*                                       |                      | 联系电话 :      |
| 修改密码          | ● 手 机 ● * ● ● ● ● ● ● ● ● ● ● ● ● ● ● ● ● ● |                      | 邮箱(Email) : |
| <u>注销退出</u>   | 企业性质:企业                                     |                      |             |
|               | 项目领域 :                                      |                      |             |
|               | 样品邮寄地址                                      |                      |             |
|               | 保存修改                                        |                      |             |

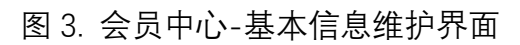

|            | 我们们入信息                 |                 |
|------------|------------------------|-----------------|
|            |                        |                 |
|            | 开票信息(必道项)(您可以直接修改后提    | 基本信息维护          |
| )增值税普通发票 * | ₩二二 ●増値税专用发票           | 开票信息维护          |
| *          | 发票抬头                   | 样品邮寄地址          |
| *          | / 汇款单位:                |                 |
| *          | 发票接收人/电话:              | 主国水泥大对比         |
| *          | 发票接收地址:                | <u>我的能力验证项目</u> |
| *          | 93                     | 我的测量审核项目        |
| *          | 单位地址:[                 |                 |
| )*         | 单位电话:                  | 我的订单            |
| *          | 开户行:                   | 修改密码            |
| *          | 账号:                    |                 |
| 浏览         | 上传的增值税(一般纳税人)          | 注钥巡山            |
|            | 证书文件:                  |                 |
|            | 上传的增值税(一般纳税/)<br>正书文件: | <u>注销退出</u>     |

图 4 开票信息维护界面

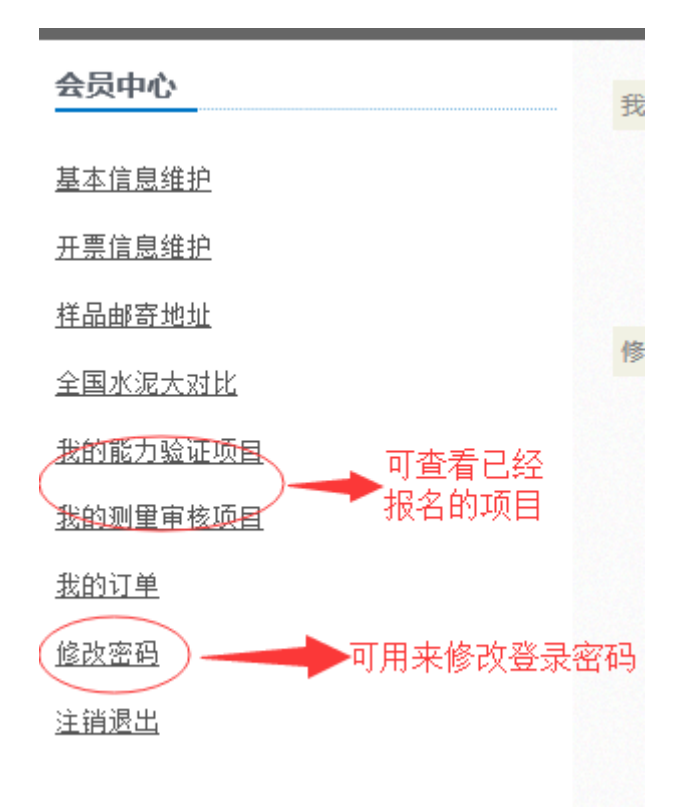

图 5 会员中心基本信息维护

在此界面还可以查看已经报名的能力验证/测量审核项目,可以对登录密码 进行修改等操作。

## 三、在线报名

用户登录系统后,在会员中心界面,点击【业务中心】,然后点击【能力验 证】按钮,如下图所示:

| C             | <b>王 国检集团</b><br>National Test      |                        | ссотс    | 国家水泥质量<br>National Quality S | <mark>量监督检验中</mark> ル<br>upervision and Test | ing Center for Cement |
|---------------|-------------------------------------|------------------------|----------|------------------------------|----------------------------------------------|-----------------------|
|               |                                     | 首页 关于我                 | 約1 业务中心  | 新闻资讯                         | 资源中心                                         | 会员中心                  |
| 中心            | 公告:2017年"弘朝科技杯"全国第十六次办              | 、泥品质指标检验力              | 对比? 检验检测 | 关注                           | E!【我要报名】                                     |                       |
| 会员中心          | 我的个人信息                              |                        | 全国大对比    |                              |                                              |                       |
| 基本信息维护        | 基本信息(您可以直接修改后提交)                    |                        | 能力验证     | 2                            |                                              |                       |
| <u>开票信息维护</u> | 用户名: 123421                         |                        | 一对一能力验证  | Æ                            |                                              |                       |
| 样品邮寄地址        | 出报告名称 : 山东工业<br>单位CNAS认可情况 : CNAS认可 | >密研究设计有限公司<br>: 是○ 否 ● | 标准样品/标准  | 物质                           | *                                            |                       |
| 全国水泥大对比       | 单位资质认定情况:通过资质认                      | 定:是○ 否●                | 检测仪器     |                              |                                              |                       |
| 我的能力验证项目      | 保存修改                                |                        | 技术培训     |                              |                                              |                       |
| 我的测量审核项目      | 详细信息(您可以直接修改后提交)                    |                        |          |                              |                                              |                       |
| 我的订单          | 联系人: 跋巴                             | *                      |          |                              |                                              |                       |
| 修改密码          | 手 机: 13522653493<br>省 份:山在省 🗸       | *                      |          |                              |                                              |                       |
| 注销遗出          | 企业性质 : 企业<br>项目领域 :                 | ~                      |          |                              |                                              |                       |
|               | 样品邮寄地址 <b>间间间</b> 间<br>保存修改         |                        |          |                              |                                              |                       |

图 6 在线报名界面-1

| 2017年能力验证计划        | <u>∧</u> 名羽 | 称:     | 搜索 |  |
|--------------------|-------------|--------|----|--|
| 展开"全部分类"           | 点击此处,让      | 进行批量报名 |    |  |
| <u>1、水泥类化学分析项目</u> |             |        |    |  |
| 2、水泥中氯离子含量测定       |             |        |    |  |
| 3、水泥物理性能检验能力验证计划   |             |        |    |  |
| <u>4、防水材料</u>      |             |        |    |  |
| <u>5、保温材料</u>      |             |        |    |  |
| <u>6、钢筋</u>        |             |        |    |  |
| <u>7、有害物质</u>      |             |        |    |  |
| 8、砂浆立方体            |             |        |    |  |
| <u>9、石村</u>        |             |        |    |  |
| 2016年能力验证计划        |             |        |    |  |

图 7 在线报名界面-2

在图 7 所示界面,点击展开"全部分类",即可看到该年度开展的所有能力 验证项目计划的名称、检测参数、收费信息等。显示界面如图 8。

| 2017年能力验证计划                                       | <b>名称:</b><br>水泥炭 | 化学分析项目         | 操業             | (请在下面列击进择金牌标会的项目)总计                                                                                                    | ·¥ 禮交振名 | 选择按钮<br>批量选择 | Ⅱ. 可根据自身需<br>⊮多项能力验证计 | 沫.<br>-划 |
|---------------------------------------------------|-------------------|----------------|----------------|----------------------------------------------------------------------------------------------------|---------|--------------|-----------------------|----------|
| 展开"全部分卖"                                          | 序号                | 項目编号           | 順日名称           | Fi法mii(你放                                                                                                    | 发挥时间    | 小计¥          | AND FROM              | 选择       |
| <ol> <li>水泥类化学分析项目</li> <li>水泥中集高子合量则定</li> </ol> | 1                 | CTC PT-2017-08 | 水泥化学成分分析       | 503 (47) 028, (47) 043, (47) 8024, (47) 8024, (47) 208, (47) 8, (47) 101, (47) 034, (47) 63<br>(47) 43, (47)                         | 2017.12 | 2000         | USER BALL             |          |
| 3、水泥物理性能检验能力验证计划                                  | 2                 | CTC PT-2017-09 | 石膏化学分析         | S03 (%) ,Mg0 (%) ,L.0.I (%) ,Si02 (%) ,Fe203 (%) ,Al203 (%) ,Ca0 (%) ,K20 (%) ,Na20 (%)                                              | 2017    | 2000 ¥       | 项目明确                  |          |
| <u>4、防水材料</u>                                     | *JON              | 理性能检验能力验证计划    |                |                                                                                                    | 收费信息    | $  \rangle$  | N                     | - N      |
| <u>5、保温材料</u>                                     | 席号                | 項目编号           | 项目名称           | 可法mini(参数                                                                                                    | 发祥时间 📐  | <b>小</b> 井大  | 项口明铀                  | 选择       |
| <u>6、招助</u>                                       | 3                 | CTC PT-2017-01 | 水泥物理性能检验       | 報度(\$0µm%%余)(5),湿度(g(m3),标准程度用水量(5),初度时间(min),终期时间(min),接收结成<br>(mm))于技术规模(Maa),25年投新规模(Maa),35年投新规模(Maa),35年投环规模(Maa),25年以不同(m2,24) | 2017    | 2000 ¥       | 项目明相                  |          |
| 2 <u>月盂10.55</u><br>8、砂菜立方体                       | 防水材               | 14             |                |                                                                                                    | 1 X     |              |                       |          |
| <u>9、石村</u>                                       | 序号                | 项目编号           | 项目名称           | 可选择式参数                                                                                                    | 发挥时间    | 小计¥          | 项目明细                  | 选择       |
| 2016年龍力验证计划                                       | - 4               | CTC PT-2017-24 | 防水涂料拉伸性能预试     | 社論過度(Mpa) 無影延伸率(%)                                                                                                    | 2017    | 2000 ¥       | 项目明细                  |          |
| 展开"全部分类"                                          | 保温材               | 14             |                |                                                                                                    |         |              |                       |          |
| 1、水泥类化学分析项目                                       | 序号                | 項目编号           | 项目名称           | 可透明成節数                                                                                                    | 发挥时间    | ☆計¥          | 项目明知                  | 选择       |
| 2、水泥中氯黑子含量测定                                      | 5                 | CTC PT-2017-02 | 保温材料导热系数测定能力验证 | 导热系数(W/(mK))                                                                                                    | 2017    | 000 ¥        | 项目明细                  |          |
| 3、水泥物理性能检验能力验证计划                                  | 砂菜立               | 方体             |                |                                                                                                    |         | V            |                       | $\lor$   |
| 4、防水材料                                            | 序号                | 项目编号           | 项目名称           | 可选择后式参数                                                                                                    | 发挥时间    | 小计¥          | 项目明细                  | 凝        |

## 图 8 在线报名界面-3

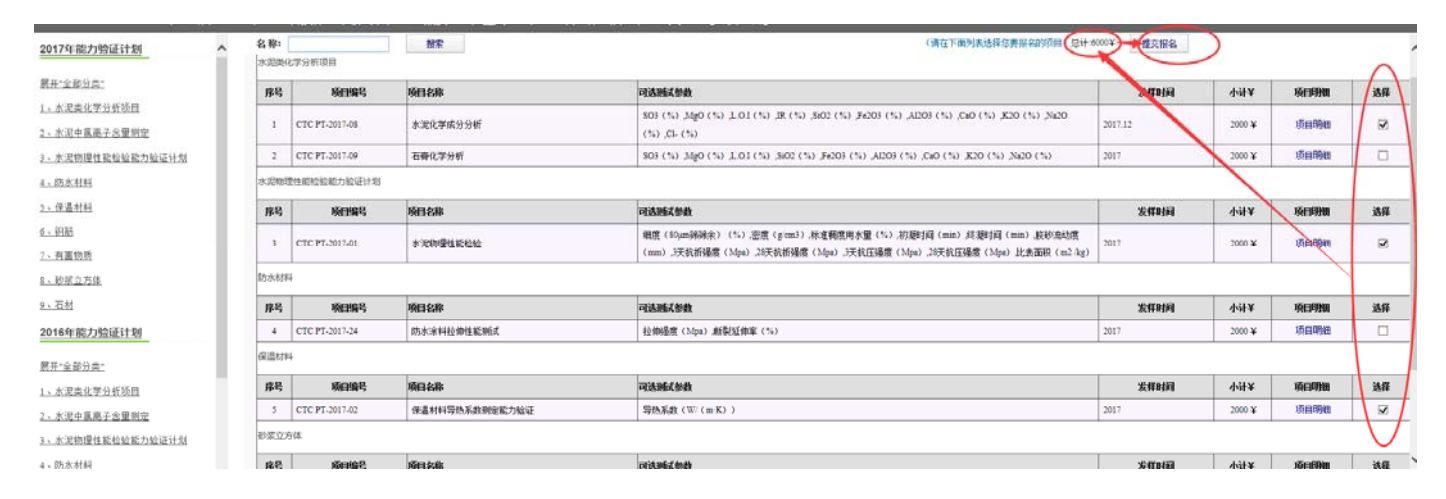

## 图 9 在线报名界面-4

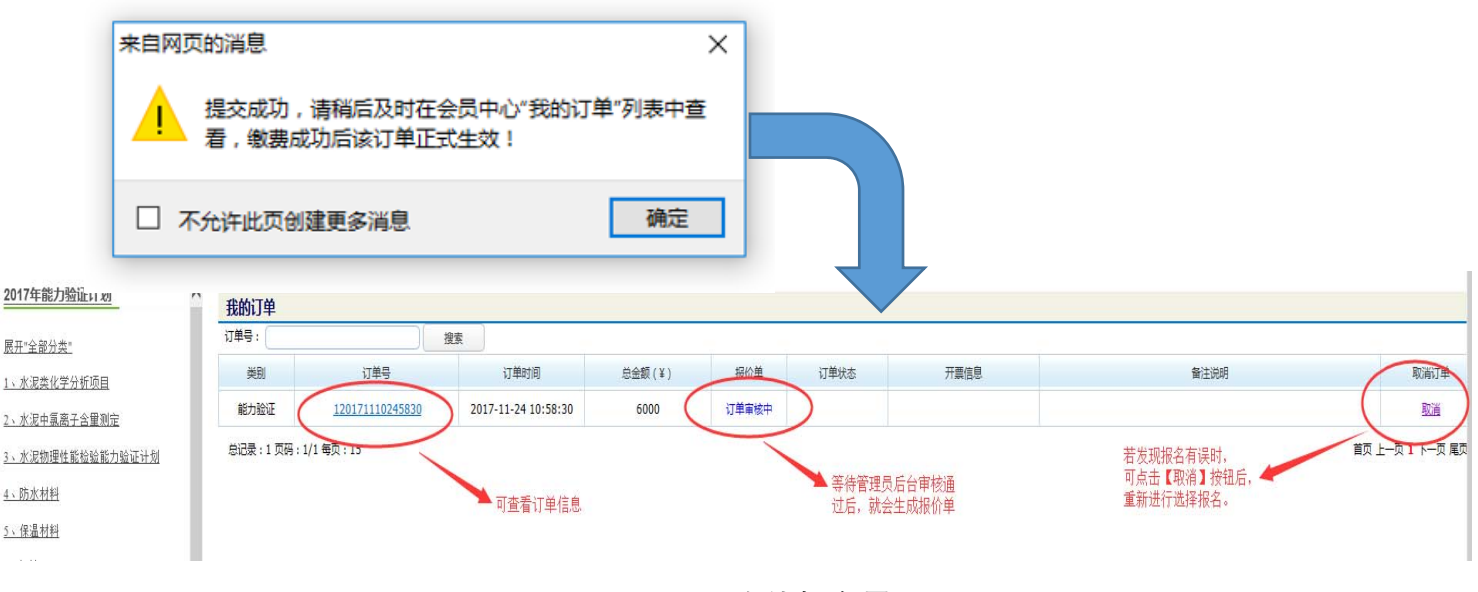

图 10 在线报名界面--5

| 丁单号:120171110245830 | 订单时间:2017-11-24 10:58:30 | (「单状态: 三事族((行客襲)) . 重置/打印段价单                                                                                                    |       |
|---------------------|--------------------------|----------------------------------------------------------------------------------------------------|-------|
| 订单信息(订单所包含的项目/计划)   |                          |                                                                                                    |       |
| 69                  | 项目名称                     | 则记忆目                                                                                                    | 癫用(¥) |
| CTC PT-2017-08      | 水混化学成分分析                 | 503 (%),Mg0 (%),L;O.I (%),IR (%),SI02 (%),Fe203 (%),Al203 (%),Ca0 (%),K20 (%),Na20 .<br>(%),Cl- (%)                                  | 2000  |
| TC PT-2017-01       | 水泥物理性能检验                 | 概赏(80µm陽陽余)(%),來赏(g/cm3),尽承綱虎用水量(%),初題时间(mín),總題时间(mín),脱股汽助宽(mín),<br>天此折攝度(Mpa),26天此折攝度(Mpa),3天此汪强度(Mpa),26天此汪强度(Mpa),出來面积(m2 /kg) | 2000  |
| TTC PT-2017-02      | 保温材料导热系数测定能力验证           | 导热系数(W/(m-K))                                                                                                    | 2000  |
| 总金额:6000¥           |                          |                                                                                                    |       |
| 订单备注:               |                          |                                                                                                    |       |

#### 图 11 在线报名界面—订单信息

| 会员中心     | 我的订单     |                        |                     |        |      |      |                         |      |                |
|----------|----------|------------------------|---------------------|--------|------|------|-------------------------|------|----------------|
| 基本信息维护   | 订单号:     | )[                     | 搜索                  |        |      |      |                         |      |                |
| 开票信息维护   | 类别       | 订单号                    | 订单时间                | 总金额(¥) | 报价单  | 订单状态 | 开票信息                    | 备注说明 | 取消订单           |
| 样品邮寄地址   | 能力验证     | <u>120171110245830</u> | 2017-11-24 10:58:30 | 6000   | (报价单 |      |                         |      | 取消             |
| 全国水泥大对比  | 总记录:1页码: | 1/1 每页:15              |                     |        |      |      | 审核通过后,生成报<br>价单,可以下载打印。 |      | 首页上一页 1 下一页 尾页 |
| 我的能力验证项目 |          |                        |                     |        |      |      |                         |      |                |

### 图 12 在线报名界面—审核通过后界面

订单审核通过后,请尽快打印报价单,办理汇款。在报名时,每个项目只 能报名一次,重复报名会有系统提示。当审核通过发发现报名有误,此时不能 自己取消订单,请与管理员联系。

#### 四、缴费、发票开具及查询

1.打印报价单

订单审核通过后,请点击图 12 中的【报价单】按钮,显示如下:

| CTC PT-2017-02              | 保温材料导热系数测定能力验证                                    |                                                                                                    | 2017-11-24 10:58:30 | 2000  | 2000 |
|-----------------------------|---------------------------------------------------|----------------------------------------------------------------------------------------------------|---------------------|-------|------|
|                             |                                                   | (Mpa),3天抗压强度(Mpa),28<br>天抗压强度(Mpa),比表面积<br>(m2/kg)                                                                   |                     |       |      |
| CTC PT-2017-01              | 水泥物理性能检验                                          | 細度(S0µm前端余)(%),密度<br>(g/cm3),标准稠度用水量(%),<br>初凝时间(min),終凝时间<br>(min),終砂流动度(mm),3天<br>抗折强度(Mpa),28天抗折强度                | 2017-11-24 10:58:30 | 2000  | 2000 |
| CTC PT-2017-08              | 水泥化学成分分析                                          | SO3 (%) ,MgO (%) ,L.O.I<br>(%) ,IR (%) ,SiO2 (%) ,Fe2O3<br>(%) ,Al2O3 (%) ,CaO<br>(%) ,K2O (%) ,Na2O (%) ,Cl-<br>(%) | 2017-11-24 10:58:30 | 2000  | 2000 |
| 贵单位已报名<br>订单号: 120171<br>编号 | A参加以下能力验证计划:<br>110245830 订单时间:2017-11-24<br>项目名称 | 10:58:30<br>测试项目                                                                                                    | 下单时间                | 费用(¥) | 实际报价 |
| 尊敬的                         |                                                   |                                                                                                    |                     |       |      |
|                             | 能力                                                | 验证计划报价」                                                                                                    | 单                   |       |      |

2. 填写实际汇款信息

实际汇款信息(必填项)

请在汇款后,认真填写"我的订单—报价单"下方的开票信息,请选择增 值税专用发票和增值税普通发票。当个人汇款时,请填写清楚汇款人姓名,信 息填写完毕后,点击保存。请填写后仔细核对,确保信息无误,发票一旦开 出,恕不退换。

| 开票类型 <b>:</b> | ◉ 增值税专用发票 🔍 增值税普通发票 ∗ |
|---------------|-----------------------|
| 发票抬头:         |                       |
| 汇款单位:         |                       |
| 汇款金额:         |                       |
| 汇款日期:         | 2017-11-24            |
| 发票接收人/电话:     |                       |
| 发票接收地址:       |                       |
| 统一社会信用代码:     |                       |

 3. 我公司收到汇款后,会及时对订单进行处理。当我公司确认收款后,用户的 订单状态会显示已缴费。我公司会尽快按照用户要求及时开具相应的发票。用 户可在"我的订单"界面,查看发票邮寄信息。

| 订单号: |                 | 授業                 |        |     |                                              |      |      |
|------|-----------------|--------------------|--------|-----|----------------------------------------------|------|------|
| 意知   | 订单号             | 订单时间               | 总金额(¥) | 报价单 | 开票信息                                         | 普注说明 | 距消订单 |
| 能力验证 | 120171108243001 | 2017-11-24 8:30:01 | 2000   | 接价单 | 开票日期:2017-11-24<br>快递公司:申通<br>快递单号:123456789 |      | RCA. |